## ACTUALIZACIÓN DE INFORMACIÓN DE CUENTA DE PROVEEDOR EXISTENTE

Bienvenido al Portal de Proveedores de la Ciudad de Boston. Para realizar cambios, actualizar información en una cuenta de proveedor existente, incluyendo optar por depósitos directos, siga los siguientes pasos.

1. Navegue hasta el sitio <u>boston.gov/procurement</u>, oprima el enlace **'Go to Supplier Portal' (Ir al Portal** 

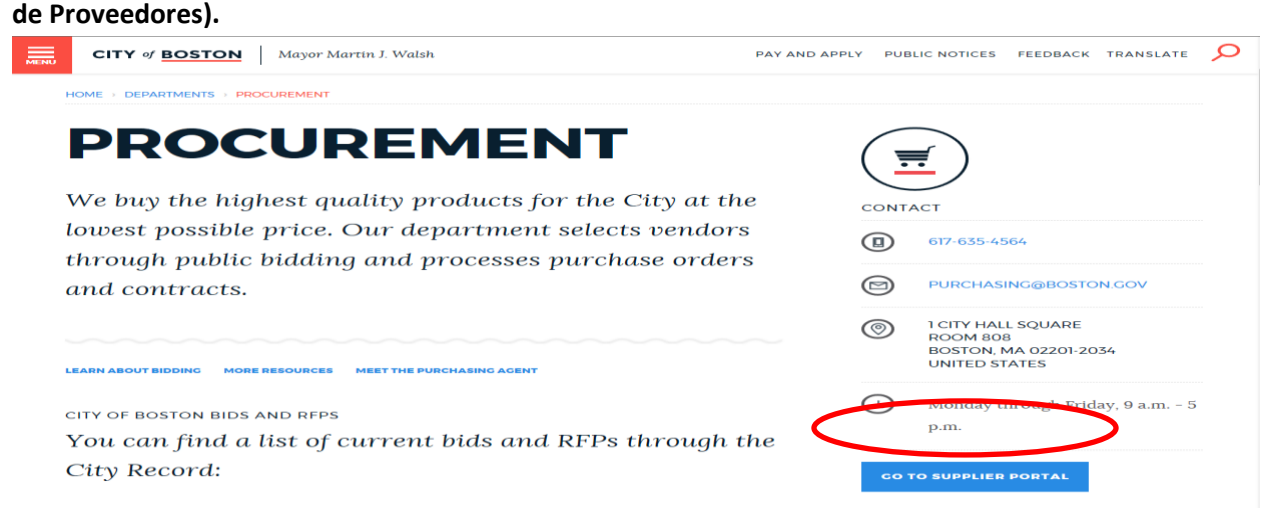

2. Una vez que haya iniciado sesión, oprima 'Main Menu' (Menú Principal) y luego oprima 'Add/Update Provider Profiles' (Añadir/Actualizar Perfiles de Proveedor).

| City of<br>Boston                  |                      |   |       |               |                                                |                       | Home                    | Add to Favorites        | Sign out |
|------------------------------------|----------------------|---|-------|---------------|------------------------------------------------|-----------------------|-------------------------|-------------------------|----------|
| Favorites Main Menu<br>Personalize | >                    |   |       |               |                                                |                       |                         |                         |          |
| Top Menu                           |                      | ¢ | X     | My Sell Event | S                                              |                       |                         |                         | 0        |
| Manage Events and Place Bio        | ds                   | ÷ |       | Events        |                                                |                       |                         | First C 1-31 of 31 D La | ast      |
| The menu                           |                      |   | n     | Event ID      | Event Name                                     | Start Date/Time       | End Date/Time:          | Event Statu             | 15       |
| Man Men Add/Update Vandes Drefies  |                      |   |       | EV00005961    | TSE - PEDESTRIAN BUTTONS & SIGNALS             | 09/03/2018 9:00AM EDT | 09/18/2018 12:00 PM EDT | Posted                  |          |
| Add/opdate vendor Profiles         |                      |   |       | EV00005960    | TSE - TRAFFIC SIGNAL EQUIPMENT                 | 09/03/2018 9:00AM EDT | 09/18/2018 12:00 PM EDT | Posted                  |          |
| Highlights                         |                      |   |       | EV00005956    | BPL - Temp. Ramp McKim Building                | 08/27/2018 3:01PM EDT | 09/11/2018 03:00 PM EDT | Posted                  |          |
| Recently Used pages now            |                      |   | - U   | EV00005949    | Underground Storage Tank Operator A/B Services | 09/10/2018 9:00AM EDT | 09/25/2018 12:00 PM EDT | Posted                  |          |
| appear under the Favorites         | Terpine Rightman - P | - |       | EV00005940    | Boston Neighborhood Benches                    | 09/03/2018 9:00AM EDT | 09/18/2018 12:00 PM EDT | Posted                  |          |
| menu, located at the top left.     | Rating Briles        |   | 1.1.1 | EV00005937    | Ford 250 XLT 4x4 SuperCrew (MOEM) Everett      | 08/27/2018 9:00AM EDT | 09/11/2018 12:00 PM EDT | Posted                  | _        |
|                                    | Column Master        |   |       | EV00005934    | Industrial Cleaning of Seven Firehouses        | 09/04/2018 9:00AM EDT | 09/19/2018 12:00 PM EDT | Posted                  |          |
|                                    | 12 And to furnition  |   |       | EV00005933    | F-350SD 4x4 w/Plow (BPR)                       | 08/27/2018 9:00AM EDT | 09/11/2018 12:00 PM EDT | Posted                  | _        |
|                                    |                      |   | -     | EV00005932    | 2019 Cab and Chassis with an 84 CA (BPR)       | 08/27/2018 9:00AM EDT | 09/11/2018 12:00 PM EDT | Posted                  |          |
| 1                                  |                      |   | _     | EV00005931    | Ford F-350 Reg Cab 8' 4WD (BCYF)               | 08/27/2018 9:00AM FDT | 09/11/2018 12:00 PM EDT | Posted                  |          |

3. Para hacer cambios en su perfil de proveedor, prima **'Update Existing Provider Information' (Actualizar Información de Proveedor Existente).** 

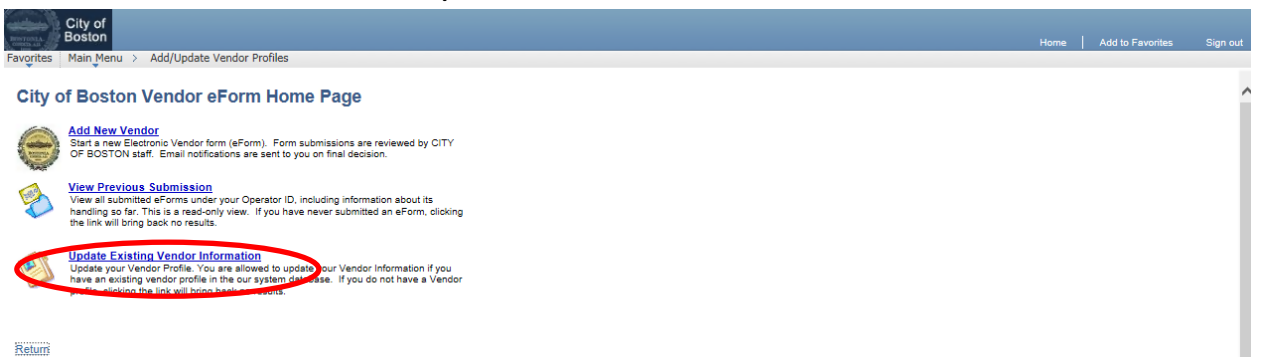

4. Haga cualquier cambio necesario a la cuenta, en los campos apropiados. Oprima 'Next' (Siguiente).

| City of<br>Boston Welcome Paul Mack to                                                          | the City of Bosto                             | n Supplier Portal                                                                   |                                                                    |                                                                     |                                                                                                    |
|-------------------------------------------------------------------------------------------------|-----------------------------------------------|-------------------------------------------------------------------------------------|--------------------------------------------------------------------|---------------------------------------------------------------------|----------------------------------------------------------------------------------------------------|
| Request to become a City of Bo                                                                  | ston Vendor                                   | Ê                                                                                   | Nuthored                                                           |                                                                     |                                                                                                    |
| Step 2 of 7: Vendor Contact Information                                                         |                                               | Usted no puede a<br>negocio en el sister<br>Business Name' (A                       | alterar el nombre de<br>na. Oprima 'Update<br>Actualizar su Nombre | su<br>your<br>e de                                                  |                                                                                                    |
| eForm ID 15241                                                                                  |                                               | Negocio) para                                                                       | a más información.                                                 |                                                                     |                                                                                                    |
| Vendor Name Update your Business name?<br>Acme Co                                               | Taxpayer Identifica                           | ation Number                                                                        |                                                                    |                                                                     |                                                                                                    |
| Business Name, If different from above                                                          | *Country<br>USA Q United St                   | ates                                                                                |                                                                    |                                                                     |                                                                                                    |
| Address 1: "City:<br>123 Main Boston<br>DUNS Number Telephone Fax<br>Email<br>Paul@acmeco.com   | *St.<br>ju/<br>Number Website<br>[http://     | Postal:<br>02110                                                                    |                                                                    | Actualice<br>electr<br>cuenta.<br>Órdenes<br>este mé                | la dirección de correo<br>ónico general de la<br>Aquí se enviarán las<br>de Compra si se elige<br>todo de envío (ver a                    |
| endor Classification                                                                            |                                               |                                                                                     | 3                                                                  | este me                                                             | continuación).                                                                                                    |
| Required Field. Please Make A Selection.<br>Individual / Sole Proprietor Corporation            | Partnership O                                 | ther                                                                                |                                                                    |                                                                     |                                                                                                    |
| dditional Classification  Emerging Small Business Women-Own Disabled Individual                 | ed Business 🗐 Vetera                          | n                                                                                   | nue<br>ir<br>de                                                    | ersigno de<br>evas direccio<br>nferior izquio<br>eba desplazo<br>ab | aqui, <u>ros campos para</u><br>ones aparecerán en la par<br>erda. Es posible que ustec<br>ar un poco la página hacie<br>aio nara verlos. |
| EXISTING ADDRESS                                                                                |                                               |                                                                                     |                                                                    |                                                                     |                                                                                                    |
| ADDRESS 1 ON FILE                                                                               | Select all that apply a<br>Ordering 🕑 Invoice | t this location                                                                     | CISTING ADDRESS 1 C                                                | N FILE                                                              | E                                                                                                    |
| Country<br>USA United States                                                                    | Vendor Contact<br>EXISTIN                     | (5)<br>G CONTACT 1 ON FILE                                                          | Contract                                                           | Signer 🛨 🗄                                                          | 2                                                                                                    |
| 123 Main<br>Address 2:                                                                          | Name Paul Ma                                  | ck                                                                                  |                                                                    | Usted                                                               | puede añadir nombres                                                                                                    |
| City:                                                                                           | Title                                         | Evt                                                                                 | Rhone Turne                                                        | adicionale<br>oprim                                                 | is de contacto a la cuenta,<br>iendo el signo '+' aquí.                                                                                   |
| South Boston<br>State: Postal:                                                                  | Fax No.                                       | EXC                                                                                 | Phone type                                                         | l ambie<br>Identifi                                                 | cación de Usuario en la                                                                                                    |
| To add an additonal location, click<br>the 🛨 on the right margin of the                         | Email paul@a<br>User ID Acmet                 | cmeco.com<br>123                                                                    | Q                                                                  | cuenta<br>Oprima e<br>'Contro                                       | pueda firmar contratos.<br>l botón de información de<br>ict Signer' (Firmante de                                                          |
| To remove this location, click the<br>on the right margin of the form                           | Check Here<br>Contact Ema<br>Purchase Or      | intribution Method<br>To Enable Delivery of Pr<br>iil(s) Entered For This A<br>der. | urchase Orders throug<br>ddress Location Will F                    | Contro<br>h Email. All<br>Receive the                               | tos) para más detalles.                                                                                                    |
| Marque esta casilla para recibir<br>las Órdenes de Compra por<br>correo electrónico en lugar de |                                               |                                                                                     |                                                                    | << Previe                                                           | ous Next >>                                                                                                    |
| por correo regular. Introduzca<br>una dirección de correo<br>electrónico en la parte superior   |                                               |                                                                                     |                                                                    |                                                                     |                                                                                                    |
| de la pantalla, debajo del campo<br>de Número DUNS.                                             |                                               |                                                                                     |                                                                    |                                                                     |                                                                                                    |

 Para pagos más rápidos, complete la información de depósito directo (Cámara de Compensación Automatizada, A.C.H). Cuando haya completado toda la información, oprima 'Click to Sign' (Oprima para Firmar) y luego oprima 'Next' (Siguiente).

(Si usted prefiere recibir un cheque en físico por medio del Correo de los Estados Unidos, puede optar por no recibir depósitos directos, marcando la casilla de **'Direct Deposit Opt Out'** (**Optar para no recibir Depósitos Directos**) en la parte inferior izquierda de la pantalla, luego, oprima **'Next'** (**Siguiente**)).

| orites       Main Menu >         Request to beco         tep 3 of 7: ACH Enr         IRECT DEPOSIT ENROL         Previous               | Add/Update Vendor<br>ome a City of<br>oliment for Dire<br>LIMENT<br>Next<br>tomated Clearing H      | Profiles<br>f Boston Vendor<br>ect Deposit<br>PAYME<br>DIREC<br>STATU<br>Direct Dep<br>CITY OF<br>TREASURY<br>ACH VENDORMISCE<br>ENROLLA<br>House (ACH) payments w     | Authored by<br>B<br>NT TYPE DIRECT<br>T DEPOSIT NEW E<br>S<br>OSIL FORM<br>EDARTMENT<br>ELANEOUS PAYMEN<br>TELANEOUS PAYMEN<br>TELANEOUS PAYMEN<br>TELANEOUS PAYMEN<br>TELANEOUS PAYMEN                           |                                                                   |                                                                                    |
|----------------------------------------------------------------------------------------------------|----------------------------------------------------------------------------------------------------|----------------------------------------------------------------------------------------------------|----------------------------------------------------------------------------------------------------|-------------------------------------------------------------------|------------------------------------------------------------------------------------|
| Request to becontep 3 of 7: ACH Enromation Previous                                                                                     | onme a City of<br>ollment for Dire                                                                  | Boston Vendor<br>ect Deposit<br>PAYME<br>DIREC<br>STATU<br>DIREC<br>STATU<br>DIRECT DEP<br>CITY OF<br>TREASURY<br>ACH VENDORMISCE<br>ENROLLA<br>House (ACH) payments w | Authored by<br>B<br>NT TYPE DIRECT<br>T DEPOSIT NEW E<br>S<br>OSIL FORM<br>BOSTON<br>DEPARTMENT<br>ELANEOUS PAYMEN<br>ILANEOUS PAYMEN<br>ILANEOUS PAYMEN<br>ILANEOUS PAYMEN<br>ILANEOUS PAYMEN<br>ILANEOUS PAYMEN |                                                                   |                                                                                    |
| Previous<br>Previous                                                                                                    | LMENT<br>Next<br>tomated Clearing H                                                                 | Direct Dep<br>City of<br>TREASURY<br>ACH VENDORMISCE<br>ENROLLA<br>House (ACH) payments w                                                                              | NT TYPE DIRECT<br>T DEPOSIT NEW E<br>S<br>OSIL FORM<br>BEPARTMENT<br>ELANEOUS PAYMEN<br>TENT FORM                                                                                                    |                                                                   |                                                                                    |
| This form is used for Au<br>Information processed to<br>Intention of their financia                                                     | tomated Clearing H<br>hrough the Vendor                                                             | Direct Dep<br>City of<br>TREASURY<br>ACH VENDORMISCE<br>ENROLLI<br>Fouse (ACH) payments w                                                                              | osil Form<br>BOSTON<br>DEPARTMENT<br>ELLANEOUS PAYMEN<br>LENT FORM<br>fith an addendum                                                                                                    | r                                                                 |                                                                                    |
| his form is used for Au<br>nformation processed to<br>ttention of their financia                                                        | tomated Clearing H                                                                                  | CITY OF<br>TREASURY<br>ACH VENDORMISCE<br>ENROLLA<br>HOUSE (ACH) payments w                                                                                            | BOSTON<br>DEPARTMENT<br>ELLANEOUS PAYMEN<br>IENT FORM<br>fith an addendum                                                                                                    | r                                                                 |                                                                                    |
|                                                                                                    | al institution when                                                                                 | Express Program. Recip<br>presenting this form for                                                                                                    | ients of these pay<br>completion.                                                                                                    | ments should b                                                    | ring this information to the                                                       |
|                                                                                                    |                                                                                                    |                                                                                                    |                                                                                                    |                                                                   |                                                                                    |
| The following informatic<br>required under the prov<br>transmit payment data,<br>or prevent the receipt of<br>inancial Institution Info | on is provide to co-<br>isions of 31 U. S. C<br>by electronic mear<br>f payments through<br>rmation | mply with the Privacy Ac<br>2. 3322 and CFR 210. This<br>is to vendor's financial in<br>h the Automated Clearing                                                       | t of 1974 (P.L. 93-5<br>s information will I<br>nstitution. Failure t<br>g House Payment                                                                                                    | 79). All informative used by the T<br>o provide the re<br>System. | tion collected on this form<br>reasury Department to<br>equested information may o |
| Bank Name                                                                                                    |                                                                                                    | *Address                                                                                                    | *City                                                                                                    |                                                                   | *State *Postal Code                                                                |
| Dank Hame                                                                                                    |                                                                                                    | Address                                                                                                    | City                                                                                                    |                                                                   |                                                                                    |
| Bank Account Type                                                                                                    | *Routing Number                                                                                     | *Bank Account Numbe                                                                                                    | Phone                                                                                                    | Phone                                                             | Extension                                                                          |
| irect Deposit Payment I                                                                                                    | Notification                                                                                        |                                                                                                    |                                                                                                    |                                                                   |                                                                                    |
| Email ID                                                                                                    |                                                                                                    |                                                                                                    |                                                                                                    |                                                                   |                                                                                    |
| -                                                                                                    |                                                                                                    |                                                                                                    |                                                                                                    |                                                                   |                                                                                    |
| ignature                                                                                                    |                                                                                                    | and offer to total                                                                                                    |                                                                                                    |                                                                   | the stimule of the discount of the                                                 |
| The City of Boston Trea<br>bank liable for any error<br>by the City Treasurer at                                                        | Ity of Boston's Tre<br>surer is authorized<br>neous deposits or<br>any time or by an                | asurer's Office to ACH a<br>I to debit my account or I<br>adjustments made by the<br>Authorized Official of ab                                                         | I payments due m<br>to adjust any over<br>a City of Boston Tr<br>ove agency.                                                                                                    | e at the financia<br>deposit made to<br>easurer. This au          | o my account. I will not hole<br>thorization may be cancell                        |
|                                                                                                    | OPT OUT?                                                                                            |                                                                                                    |                                                                                                    | << Previo                                                         | us Next >>                                                                         |

 Revise la Información de Certificación W-9. Para continuar, oprima el botón de 'Click here to acknowledge' (Oprima Aquí para acusar de recibo) y luego oprima 'Next' (Siguiente). Si el artículo 2 no aplica, marque la casilla según se indica.

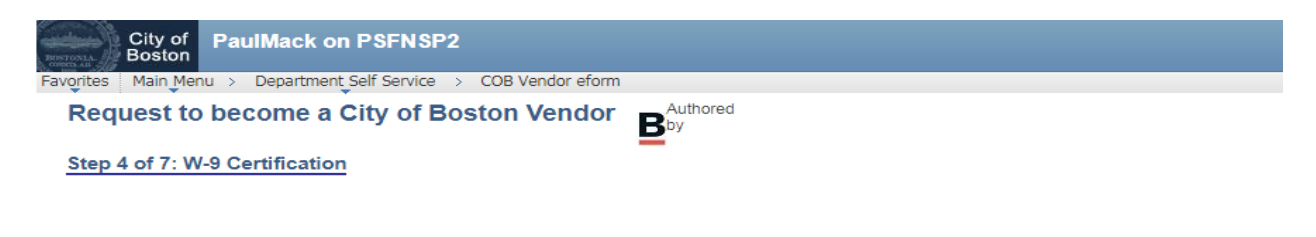

## W-9 Certification

Under penalties of perjury, I certify that:

- 1. The number shown on this form is my correct taxpayer identification number (or I am waiting for a number to be issued to me), and
- 2. I am not subject to backup withholding because: (a) I am exempt from backup withholding, or (b) I have not been notified by the Internal Revenue Service (IRS) that I am subject to backup withholding as a result of a failure to report all interest or dividends, or (c) the IRS has notified me that I am no longer subject to backup withholding, and
- 3. I am a U.S. person (including a U.S. resident alien).

**Certification instructions.** You must cross out item 2 above if you have been notified by the IRS that you are currently subject to backup withholding because you have failed to report all interest and dividends on your tax return. For real estate transactions, item 2 does not apply. For mortgage interest paid, acquisition or abandonment of secured property, cancellation of debt, contributions to an individual retirement arrangement (IRA), and generally, payments other than interest and dividends, you are not required to sign the Certification, but you must provide your correct TIN.

| Check Here to Cross Out Item 2, if applicable |
|-----------------------------------------------|
| CLICK HERE TO ACKNOWLEDGE                     |
|                                               |
|                                               |
| << Previous Next >>                           |

7. Marque la casilla para confirmar que ni usted, ni la organización que representa, tienen prohibiciones de hacer negocios con la Ciudad de Boston. Oprima **'Next' (Siguiente).** 

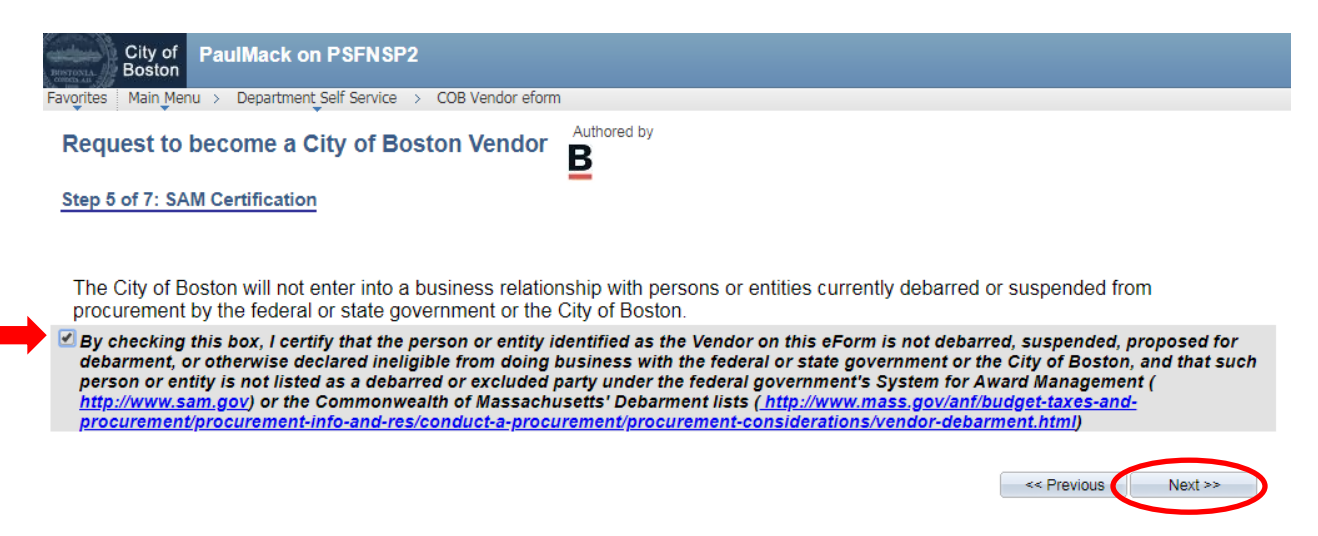

8. Revise la página de resumen para verificar la precisión de la información, y oprima 'Submit' (Enviar)

| City of<br>Boston Welcome Paul Mack to<br>Favorites Main Menu > Add/Update Vendor Profile | o the City of Boston Supplier Portal                                                                                                    |
|-------------------------------------------------------------------------------------------|----------------------------------------------------------------------------------------------------|
| Request to become a City of Bo                                                            | oston Vendor by B                                                                                                    |
| Step 6 of 7: Summary and Submission F                                                     | Page                                                                                                    |
| Vendor Information                                                                        |                                                                                                    |
| Vendor Name Update your Business name?                                                    | Taxpayer Identification Number                                                                                                    |
| Acme Co<br>Business Name, If different from above                                         | Country                                                                                                    |
| Address di Citur                                                                          | USA United States                                                                                                    |
| 123 Main South Be                                                                         | ioston MA 02110                                                                                                    |
| DUNS Number Telephone Fax                                                                 | x Number Website                                                                                                    |
| Email<br>paul@acmeco.com                                                                  | ******                                                                                                    |
| Vendor Classification                                                                     |                                                                                                    |
| <ul> <li>Individual / Sole Proprietor</li> <li>Corporation</li> </ul>                     | Partnership     Other                                                                                                    |
| Type of Contractor                                                                        | 1099 Applicable?                                                                                                    |
| Additional Classification                                                                 |                                                                                                    |
| Emerging Small Business Women-Ow                                                          | ned Business Veteran                                                                                                    |
| Disabled Individual                                                                       |                                                                                                    |
| EXISTING ADDRESS                                                                          |                                                                                                    |
| ADDRESS I ON FILE                                                                         | Select all that apply at this location EXISTING ADDRESS 1 ON FILE                                                                                             |
| Country                                                                                   | Vendor Contact(s)                                                                                                    |
| USA United States                                                                         | EXISTING CONTACT 1 ON FILE                                                                                                    |
| 123 Main                                                                                  | Type Contract Signer                                                                                                    |
| ddress 2:                                                                                 | Name Paul Mack                                                                                                    |
| ity:                                                                                      | Title President                                                                                                    |
| Boston                                                                                    | Phone 617-555-1000 Ext Phone Type                                                                                                    |
| State: Postal:<br>MA 02110                                                                | Fax No.                                                                                                    |
| To add an additonal location, click                                                       | Email paul.mccormack@boston.gov                                                                                                    |
| the 🛨 on the right margin of the                                                          | User ID Acme123                                                                                                    |
| torm.<br>To remove this location, click the 🖃                                             | Purchase Order Distribution Method                                                                                                    |
| on the right margin of the form                                                           | Check Here To Enable Delivery of Purchase Orders through Email. All<br>Contact Email(s) Entered For This Address Location Will Receive the<br>Purchase Order. |
| W9 and SAM certifications                                                                 |                                                                                                    |
| Check Here to Cross Item 2 if continue                                                    | Electronically signed 2015-08-12 09:19:22 by                                                                                                    |
| SAM Certification                                                                         | User ID Sepamber10                                                                                                    |
| File Attachments                                                                          | Customize   End   🖉   🚟 First 🖸 4 of 4 D   and                                                                                                    |
| Upload View                                                                               | Description Attachment                                                                                                    |
| 1 Upload View                                                                             | Delete                                                                                                    |
| Add Elle Attachment                                                                       |                                                                                                    |
| Page Pile Attachment                                                                      |                                                                                                    |
| Your Comment:                                                                             |                                                                                                    |
| (                                                                                         |                                                                                                    |
| Comment History:                                                                          |                                                                                                    |
|                                                                                           | << Previous Submit                                                                                                    |
|                                                                                           |                                                                                                    |
|                                                                                           |                                                                                                    |
| 1                                                                                         |                                                                                                    |

9. Su formulario de proveedor será enviado para su revisión por parte del departamento de auditoría. Una vez aprobado, usted será notificado por correo electrónico de que sus cambios han sido procesados.

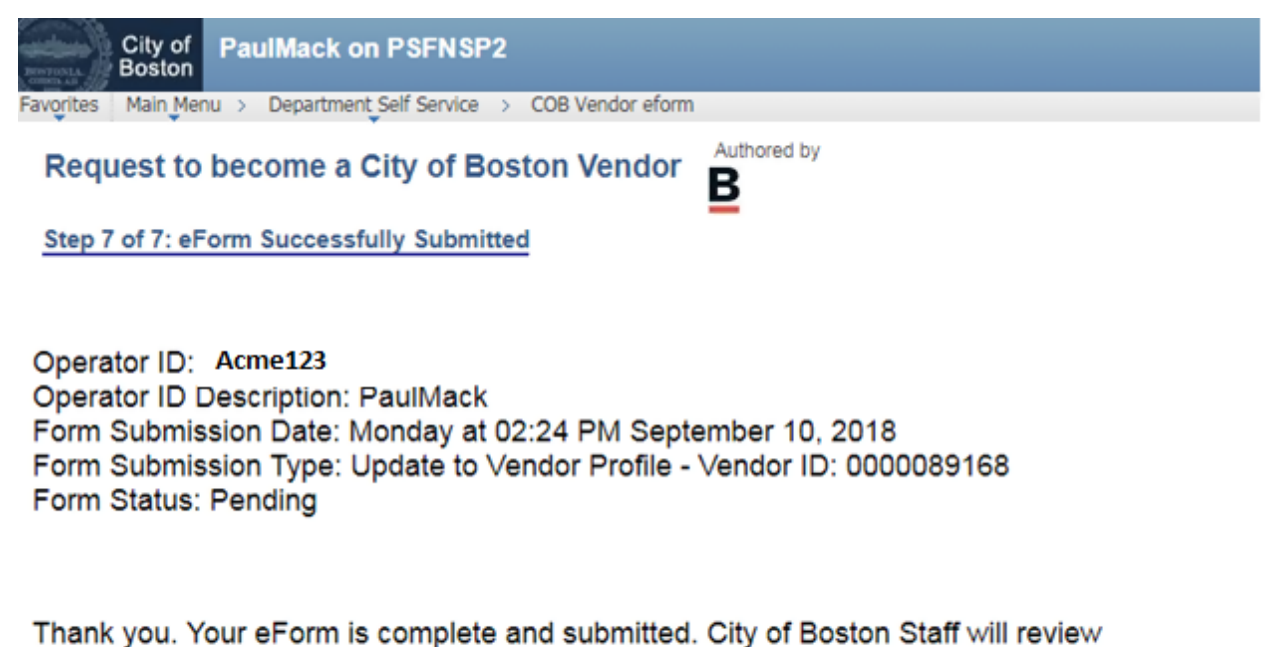

your form and notify you of the status.

View This Form

Return to eForm Home Page

Si usted tiene cualquier pregunta, por favor no dude en contactar al soporte de nuestro portal de proveedores, al 617-635-4564. También puede contactarnos por correo electrónico a <u>vendor.questions@boston.gov</u>

¡Gracias por utilizar el Portal de Proveedores!